## ISTRUZIONI ACCESSO PER IL CORSO "SICUREZZA AVANZATA " SULLA PIATTAFORMA LAFSCHOOL

Andando su www.lafschool.it l'utente dovrà cliccare "hai dimenticato la password?"

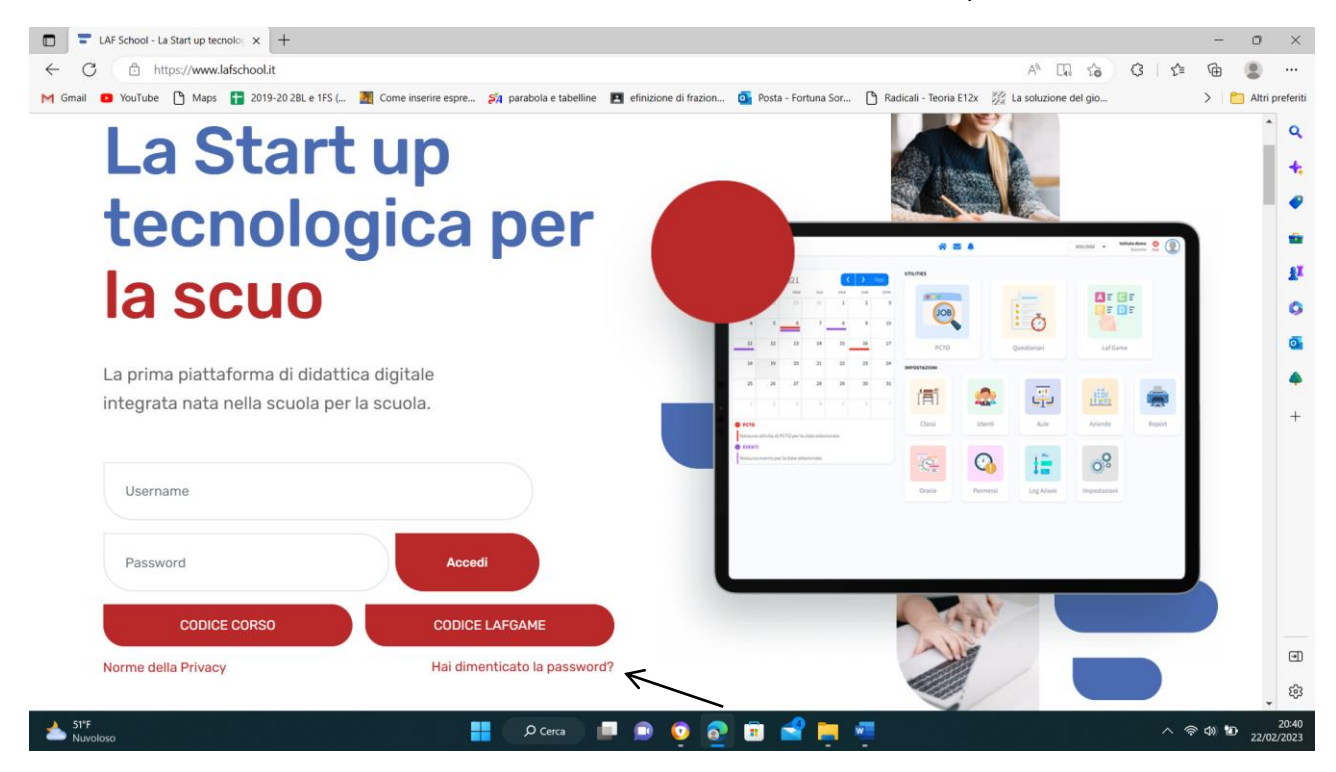

## inserendo il suo C.F. e il suo indirizzo e-mail

| C C LAF School - La Start up tecnolo: x +                                                                                                    | -           | - 0    | ×                 |
|----------------------------------------------------------------------------------------------------|-------------|--------|-------------------|
| ← C                                                                                                    | ≡ @         |        |                   |
| M Gmail 📴 YouTube 🗅 Maps 🚼 2019-20 28L e 1FS ( 🧕 Come inserire espre 🍂 parabola e tabelline 🖪 efinizione di frazion 💁 Posta - Fortuna Sor 🗅 Radicali - Teoria E12x 🎉 La soluzione del gio | >           | C Alti | ri preferiti      |
| La Start up                                                                                                    | 6           |        | ^ Q<br>+          |
| tecnologica per                                                                                                    | ľ           |        |                   |
|                                                                                                    | L           |        | 0<br>E            |
| La prima piattaforma di didattica digitale                                                                                                    |             |        |                   |
| integrata nata nella scuola per la scuola.                                                                                                    |             |        |                   |
|                                                                                                    |             |        | +                 |
| Email                                                                                                    | L           |        |                   |
| Codice Fiscale Recupera                                                                                                    | 6           |        |                   |
| Torna all'accesso                                                                                                    |             |        |                   |
|                                                                                                    |             |        | ۲                 |
|                                                                                                    |             |        | ښ.<br>ب           |
| 📥 SYF 📰 📲 🔎 Cerca 📮 🖻 😳 🛜 🛱 🚔 📮 🐴 🔨                                                                                                    | <b>佘</b> 4》 | 1 22/  | 20:42<br>/02/2023 |

e il sistema provvederà ad inviare le credenziali di accesso alla piattaforma tramite e-mail.

Dopo aver ricevuto le credenziali l'utente accederà in piattaforma inserendo Username e Password.

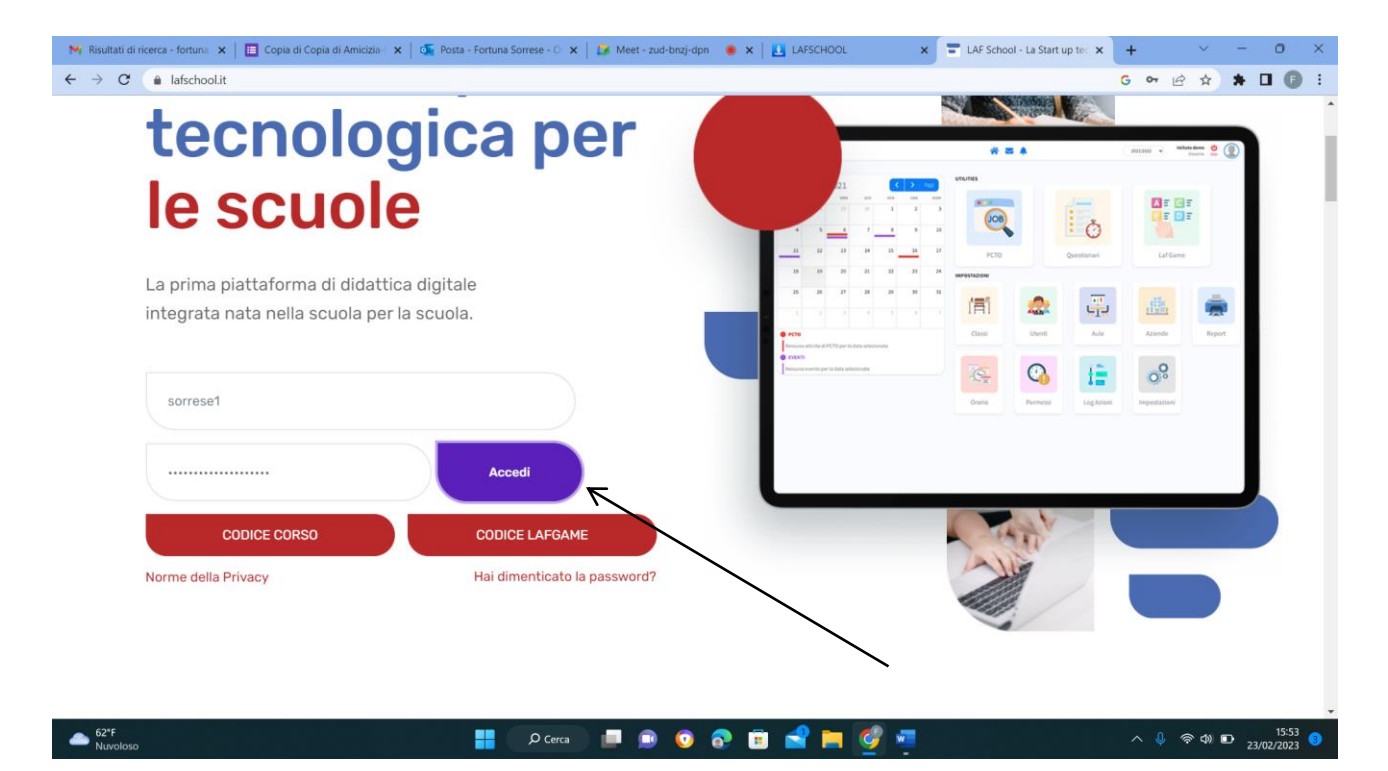

Cliccando sull'icona videocorsi si accede al catalogo.

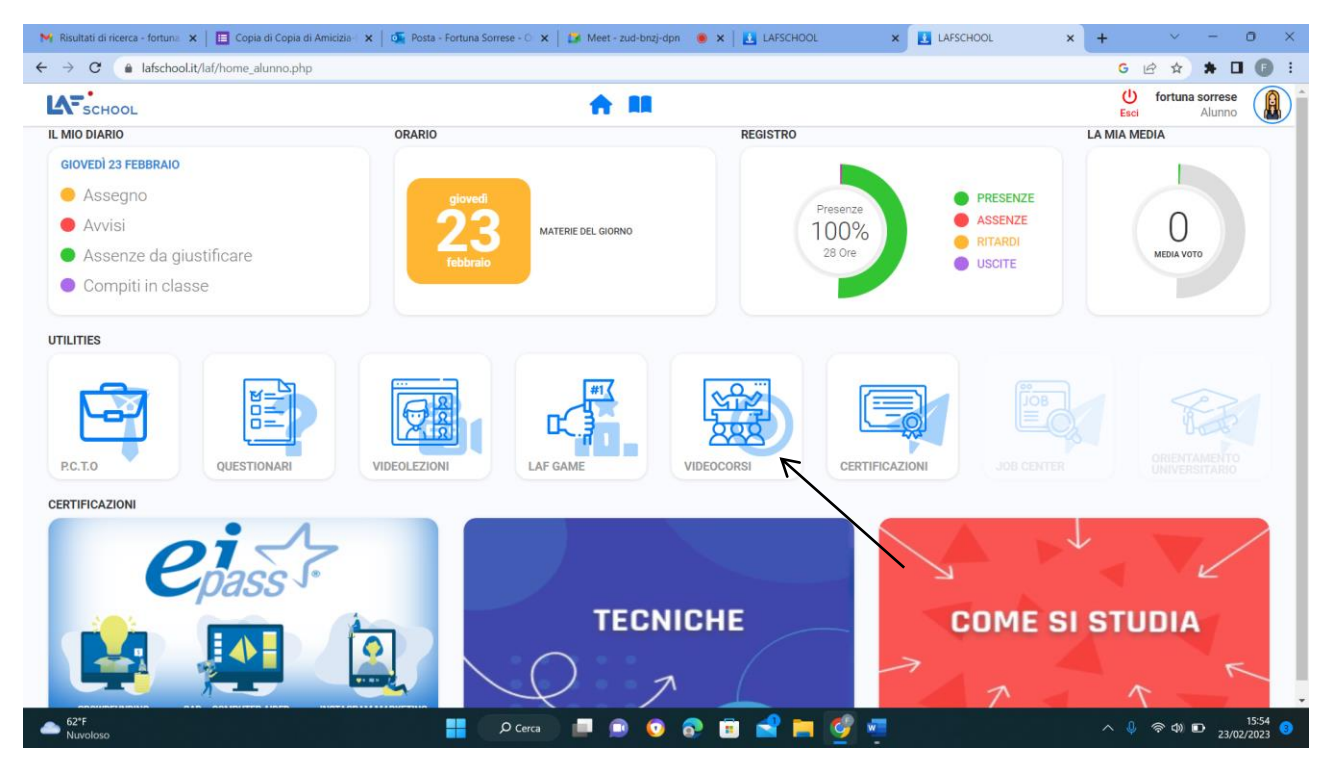

L'utente potrà scegliere il corso da seguire cliccando sull'icona PLAY di colore blu.

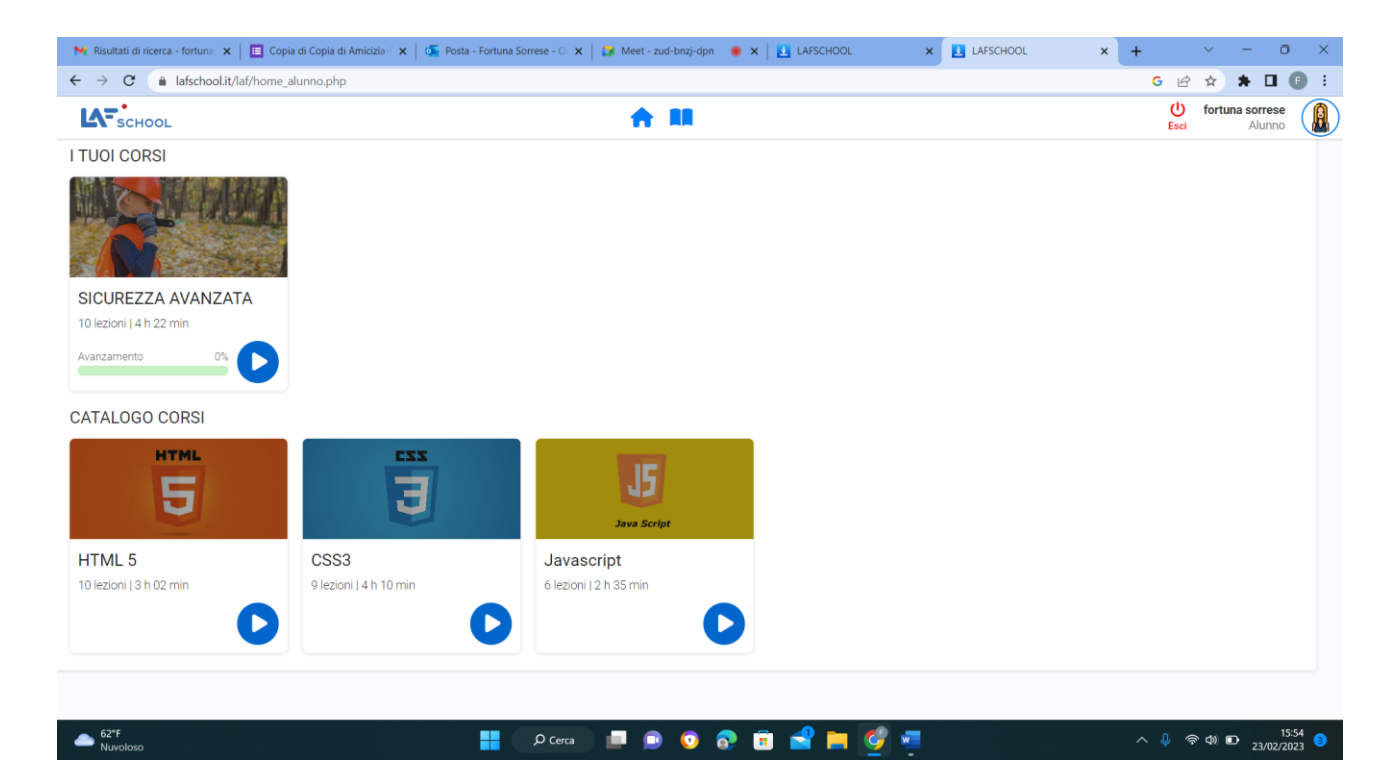

(Attenzione! Maschera di esempio, i corsi da selezionare sono quelli riportati nella circolare)

Sul lato destro dello schermo sono presenti tutte le lezioni del corso con il relativo avanzamento dei minuti visionati.

| M Risultati di ricerca - fortuna 🗙 📔 Co | lopia di Copia di Amicizia 🗄 🗙   💁 Posta - Fortuna Sorrese - C 🗙   😭 Meet - zud-bnzj-dpn 🛛 🖲 🗙   🛃 LAFSCHOOL 🛛 🗙 🚺 LAFSCHOOL | * × + ~ - • ×                     |
|-----------------------------------------|----------------------------------------------------------------------------------------------------|-----------------------------------|
| ← → C 🔒 lafschool.it/laf/home           | ie_alunno.php                                                                                                    | G 🖻 🖈 🗮 🖬 🗊 🗄                     |
| SCHOOL                                  |                                                                                                    | U fortuna sorrese<br>Esci Alunno  |
|                                         |                                                                                                    | ×                                 |
| SCHOOL                                  | MODULO 1<br>Latione 1                                                                                                    | 0.00/31:55                        |
|                                         | MODULO 2<br>Lezone 2                                                                                                    | 0000/2829                         |
|                                         | MODULO 3<br>Letone 3                                                                                                    | 00:00/22:34                       |
|                                         | SICUREZZA AVANZATA                                                                                                    | 00100/29:43                       |
|                                         | MODULO 5<br>Lescore 5                                                                                                    | 00100/2013                        |
|                                         | MODULO 6                                                                                                    | <b>•</b> •                        |
|                                         | COMPITI DEL CORSO                                                                                                    |                                   |
| <b>(</b> )                              | 0.03 / 31:55 Dopo aver concluso le lez<br>compilare il questionario                                                          | zioni si attivera' il bottone per |
|                                         |                                                                                                    |                                   |
|                                         |                                                                                                    |                                   |
| 62°F<br>Nuvoloso                        | 🚦 💿 P. Cerca 🛛 💻 💿 💿 😨 💼 💕 🛤 🎯 🚈                                                                                             | ∧ ↓ 奈 Φ) D 15:55 3                |

Una volta terminato il corso il sistema attiverà in automatico il questionario di valutazione.

Dopodiché' l'utente potrà compilare il questionario fino al raggiungimento del punteggio minimo.